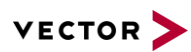

# **AXIS Camera Plug-in Configuration**

2022-08-10 Support Note SN-IMC-1-015

Author(s)Vector Informatik GmbHRestrictionsPublic Document

## **Table of Contents**

| 1 | Overview                                                                          | 2 |
|---|-----------------------------------------------------------------------------------|---|
| 2 | Preparation                                                                       | 2 |
|   | 2.1 Turn off firewall of the computer                                             | 2 |
|   | 2.2 Set the IP address of AXIS F44 main unit                                      | 2 |
|   | 2.3 Change the IP address of network connection                                   | 3 |
| 3 | Configure camera plug-in in CANape                                                | 3 |
|   | 3.1 Öpen CANape                                                                   | 3 |
|   | 3.2 Add new device – camera                                                       | 3 |
|   | 3.3 Choose the source "Vector Axis Network Camera"                                | 4 |
|   | 3.4 Click the "Video" above to configure the plug-in                              | 4 |
|   | 3.5 Create a multimedia window in CANape                                          | 7 |
|   | 3.6 Drag the camera1 from symbol explorer and drop it into the multimedia window  | 7 |
| 4 | FAQ                                                                               | 8 |
|   | 4.1 I cannot find the option "Vector Axis Network Camera" in device configuration | 8 |
|   | 4.2 I cannot see the video image in CANape                                        | 8 |
|   | 4.3 Axis FAQ                                                                      | 0 |
| 5 | Contacts1                                                                         | 0 |
|   |                                                                                   |   |

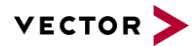

## 1 Overview

From CANape 17, there is a plugin "Vector Axis Network Camera" available for AXIS camera to compress the video stream with h264 compressor. In this way the size of the video data is efficiently reduced. This document contains the instructions for how to configure the AXIS camera and how to apply the camera plug-in in CANape.

### 2 **Preparation**

#### 2.1 Turn off firewall of the computer

#### 2.2 Set the IP address of AXIS F44 main unit

The factory default IP address of AXIS F44 main unit is 192.168.0.90. You can open the IP address in your browser to configure the IP address as well as the cameras. The factory default user name and password are both "root".

Go to Basic Setup | 2 TCP/IP. Here you can change the IP address for your cameras.

| - Bi- O-tur      | Basic TCP/IP Settings                                |  |  |
|------------------|------------------------------------------------------|--|--|
| Instructions     | Network Settings                                     |  |  |
| 1 Users          | View current network settings: View                  |  |  |
| 3 Date & Time    | IPv4 Address Configuration                           |  |  |
| 4 Video Stream   | Enable IPv4                                          |  |  |
| S Addio Securigs | Obtain IP address via DHCP                           |  |  |
| Video & Audio    | Use the following IP address:                        |  |  |
| Live View Config | IP address: 192.168.0.91 Test                        |  |  |
| > Detectors      | Subnet mask: 255.255.255.0                           |  |  |
| Detectors        | Default router: 192.168.0.254                        |  |  |
| Applications     | IPv6 Address Configuration                           |  |  |
| • Events         | Enable IPv6                                          |  |  |
| Recordings       | Services                                             |  |  |
| Recordings       | Enable ARP/Ping setting of IP Address                |  |  |
| Languages        | Enable AVHS                                          |  |  |
| System Options   | One-click enabled                                    |  |  |
| About            | Proxy:                                               |  |  |
| About            | Proxy port: 3128                                     |  |  |
|                  | Proxy login:                                         |  |  |
|                  | Proxy password:                                      |  |  |
|                  | Proxy authentication method: 💿 Basic 💿 Digest 💿 Auto |  |  |
|                  | AXIS Internet Dynamic DNS Service Settings           |  |  |
|                  | Save                                                 |  |  |
|                  | See also the advanced TCP/IP settings                |  |  |

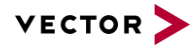

#### 2.3 Change the IP address of network connection

The Ethernet adapter of your computer needs to be changed according to the IP address of F44 main unit.

| Internet Protocol Version 4 (TCP/IPv4)                                                                                                    | Properties 🛛 💡 🔀 |  |  |  |  |
|----------------------------------------------------------------------------------------------------|------------------|--|--|--|--|
| General                                                                                                    |                  |  |  |  |  |
| You can get IP settings assigned automatically if your network supports this capability. Otherwise, you need to ask your network administrator for the appropriate IP settings. |                  |  |  |  |  |
| Obtain an IP address automatical                                                                                                    | ly               |  |  |  |  |
| • Use the following IP address:                                                                                                    |                  |  |  |  |  |
| IP address:                                                                                                    | 192.168.0.100    |  |  |  |  |
| Subnet mask:                                                                                                    | 255.255.255.0    |  |  |  |  |
| Default gateway:                                                                                                    | · · ·            |  |  |  |  |
| <ul> <li>Obtain DNS server address auton</li> </ul>                                                                                                    | natically        |  |  |  |  |
| • Use the following DNS server add                                                                                                    | resses:          |  |  |  |  |
| Preferred DNS server:                                                                                                    |                  |  |  |  |  |
| Alternate DNS server:                                                                                                    | · · ·            |  |  |  |  |
| Validate settings upon exit                                                                                                    | Advanced         |  |  |  |  |
|                                                                                                    | OK Cancel        |  |  |  |  |

# 3 Configure camera plug-in in CANape

#### 3.1 Open CANape

#### 3.2 Add new device – camera

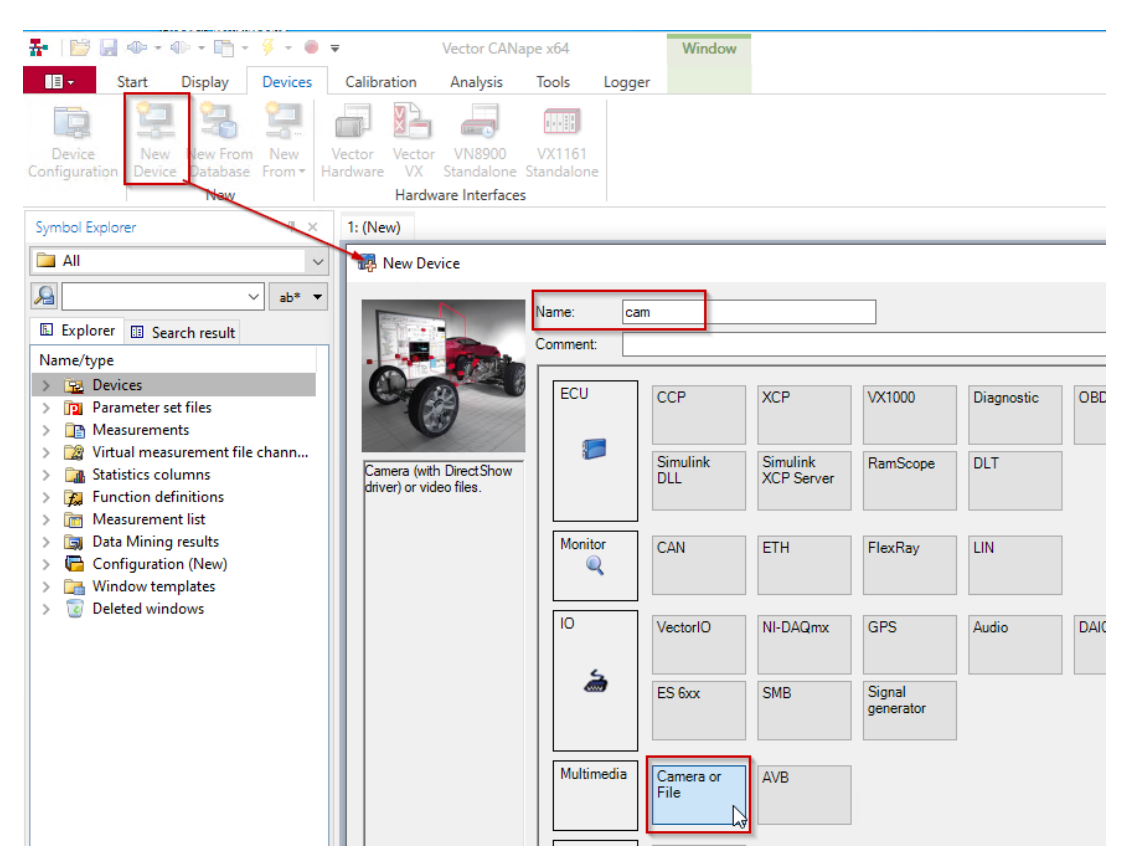

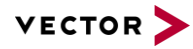

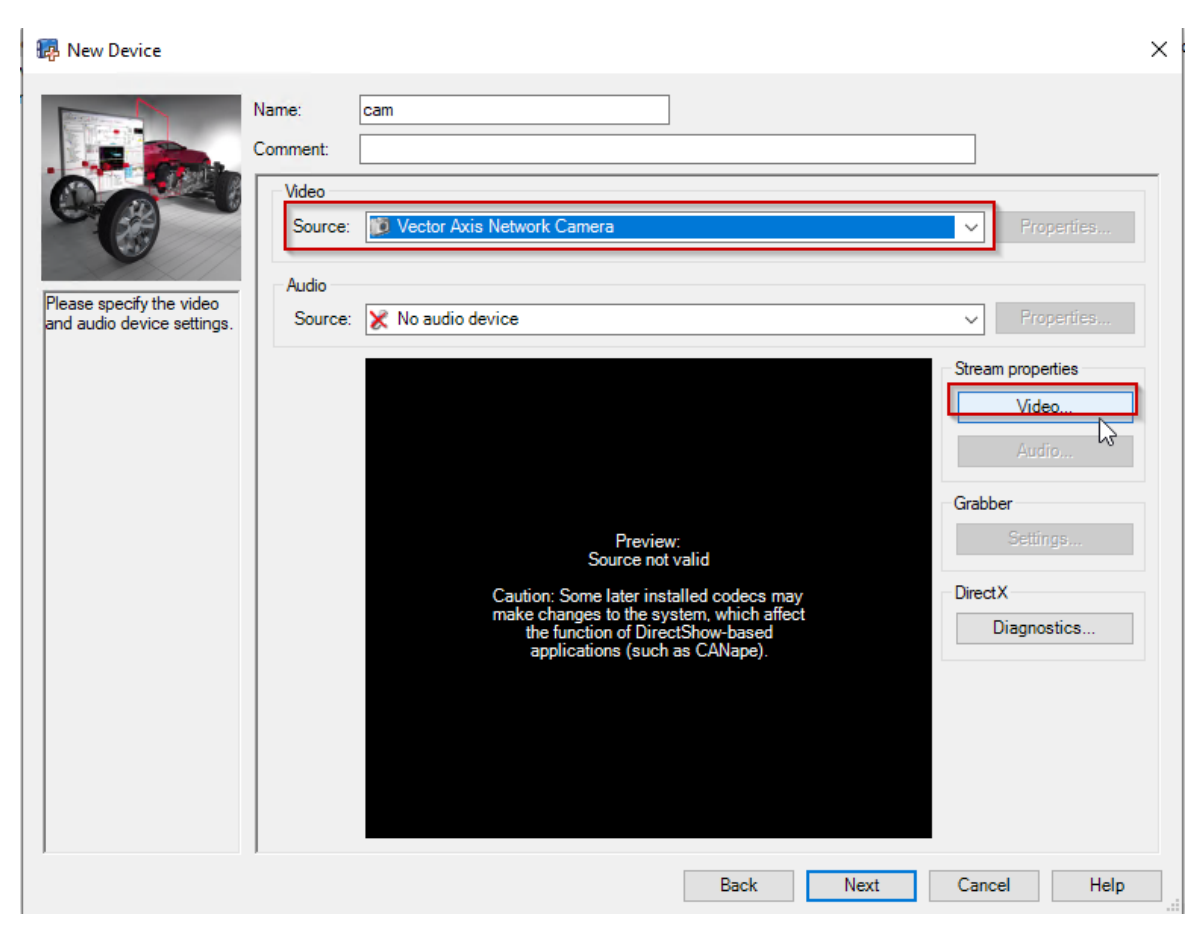

## 3.3 Choose the source "Vector Axis Network Camera"

## 3.4 Click the "Video" above to configure the plug-in

| Treaming Settings             | -                | -       |        | ×      |
|-------------------------------|------------------|---------|--------|--------|
| 🗄 🗮 Search                    |                  |         |        |        |
| ▲ Connection                  |                  |         |        | $\sim$ |
| IP Address                    | 192.168.0.91     |         |        |        |
| Port TCP/RTSP                 | 554              |         |        |        |
| Port UDP                      | 50000            |         |        |        |
| ▲ Miscellaneous               |                  |         |        |        |
| Camera Index                  | 1                |         |        |        |
| ✓ Userdata                    |                  |         |        |        |
| Username                      | root             |         |        |        |
| Password                      | root             |         |        |        |
| ✓ Video Settings              |                  |         |        |        |
| Compression                   |                  |         |        |        |
| Framerate                     | 30               |         |        |        |
| Resolution                    |                  |         |        |        |
| Video Codec                   | h264             |         |        |        |
| Keyframe Interval             |                  |         |        |        |
|                               |                  |         |        |        |
|                               |                  |         |        | $\sim$ |
| IP Address                    |                  |         |        |        |
| IP address of the camera (for | r example 192.10 | 58.0.90 | )).    |        |
| Refresh                       | ОК               |         | Cancel |        |

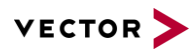

| The TCP port and UDP port range can be found in the web inte | errace: |
|--------------------------------------------------------------|---------|
| The TCP port and UDP port range can be found in the web inte | errace: |

| - System Options                                         | Host Name Configuration                             |                            |
|----------------------------------------------------------|-----------------------------------------------------|----------------------------|
| <ul> <li>Security</li> </ul>                             | Use the host name:                                  | axis-accc8ea398b3          |
| Date & Time                                              | Enable dynamic DNS updates                          |                            |
| TCP/IP                                                   | Register DNS name:                                  | (Axisproduct.example.com)  |
| Basic                                                    | TTL:                                                | 30                         |
| SOCKS                                                    | Link-Local IPv4 Address                             |                            |
| QoS                                                      | Auto-Configure Link-Local Address                   | View                       |
| SNMP<br>UDpDIM                                           | нттр                                                |                            |
| RTP                                                      | HTTP port:                                          | 80                         |
| Bonjour                                                  | HTTPS                                               |                            |
| <ul> <li>Storage</li> <li>Ports &amp; Devices</li> </ul> | HTTPS port:                                         | 443                        |
| Maintenance                                              | NAT traversal (port mapping) for IPv4               |                            |
| Support                                                  | NAT traversal is disabled.                          | Enable                     |
| Advanced                                                 | Use manually selected NAT router:                   | (LAN IP address)           |
| About                                                    | Alternative HTTP port:                              | 0 *                        |
|                                                          | * If set to blank or 0, a port number will be set a | automatically upon enable. |
|                                                          | FTP                                                 |                            |
| -                                                        | Enable ETP server                                   |                            |
|                                                          | RTSP                                                |                            |
|                                                          | Enable RTSP server                                  |                            |
|                                                          | RTSP port:                                          | 554                        |
|                                                          | Save                                                | Reset                      |

| Basic Setup      | RTP Settings                             | (      |
|------------------|------------------------------------------|--------|
|                  | Port Range                               |        |
| Video & Audio    | Start port: 50000 [102465534]            |        |
| Live View Config | End port: 50999 [102565535]              |        |
|                  | Multicast                                |        |
| Detectors        | Camera 1                                 |        |
| Applications     | Video address: 239.235.152.179           |        |
| Fuente           | Video port: 0 [0, 102465534; even values | only]* |
| Events           | Audio address: 239.235.152.51            |        |
| Recordings       | Audio port: 0 [0, 102465534; even values | only]* |
| Languages        | Time to live: 5 [1255]                   |        |
| System Ontions   | Always Multicast Video H.264             |        |
| Security         | Always Multicast Audio                   |        |
| Date & Time      | Camera 2                                 |        |
| ✓ Network        | Video address: 239.247.152.179           |        |
| SOCKS            | Video port: 0 [0, 102465534; even values | only]* |
| QoS<br>SNMP      | Audio address: 239.247.152.51            |        |
| UPnP™            | Audio port: 0 [0, 102465534; even values | only]* |
| RTP              | Time to liver 5 [1, 255]                 |        |

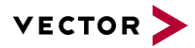

Please give every camera an unique UDP port. If you have more than one Axis main unit, please make sure every main unit has a unique IP address and for the cameras connected with different Axis main unit, they should also have different UDP ports.

For example, you have one Axis main unit with IP address 192.168.0.91, another Axis main unit with IP Address 192.168.1.91, the UDP port setting should be :

|            | e.g. Camera1: IP 192.168.0.91 |  |
|------------|-------------------------------|--|
| <b>1</b> 2 | PortUDP: 50000                |  |
|            | Camera: 1                     |  |
|            | Camera2: IP 192.168.0.91      |  |
|            | PortUDP: 50001                |  |
|            | Camera: 2                     |  |
|            | Camera3: IP 192.168.0.91      |  |
|            | PortUDP: 50002                |  |
|            | Camera: 3                     |  |
|            | Camera4: IP 192.168.0.91      |  |
|            | PortUDP: 50003                |  |
|            | Camera: 4                     |  |
|            | Camera5: IP 192.168.1.91      |  |
|            | PortUDP: 50004                |  |
|            | Camera: 1                     |  |
|            |                               |  |
|            |                               |  |

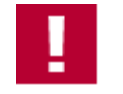

Please do not use the same UDP port as other cameras, even though they have different IP addresses.

After input of IP Address, Port TCP/RTSP, Port UDP, Camera Index, Username and Password, you can click **Refresh**. The the connection between CANape and Axis main unit should be established. The parameters under **Video Settings** should show up automatically. If there is no return value under **Video Setting**, it means there is no connection between CANape and the Axis main unit. Please check your firewall and network configuration again.

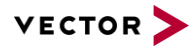

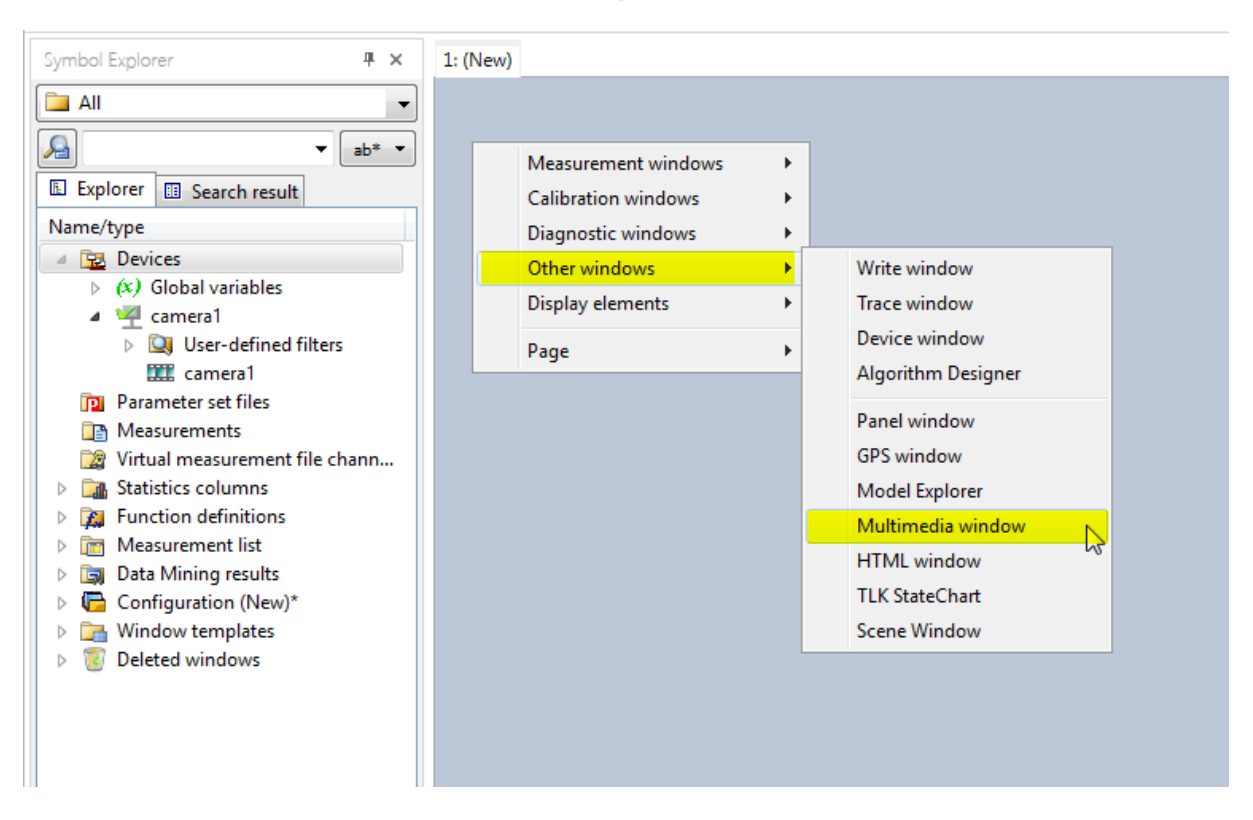

### 3.5 Create a multimedia window in CANape

#### 3.6 Drag the camera1 from symbol explorer and drop it into the multimedia window

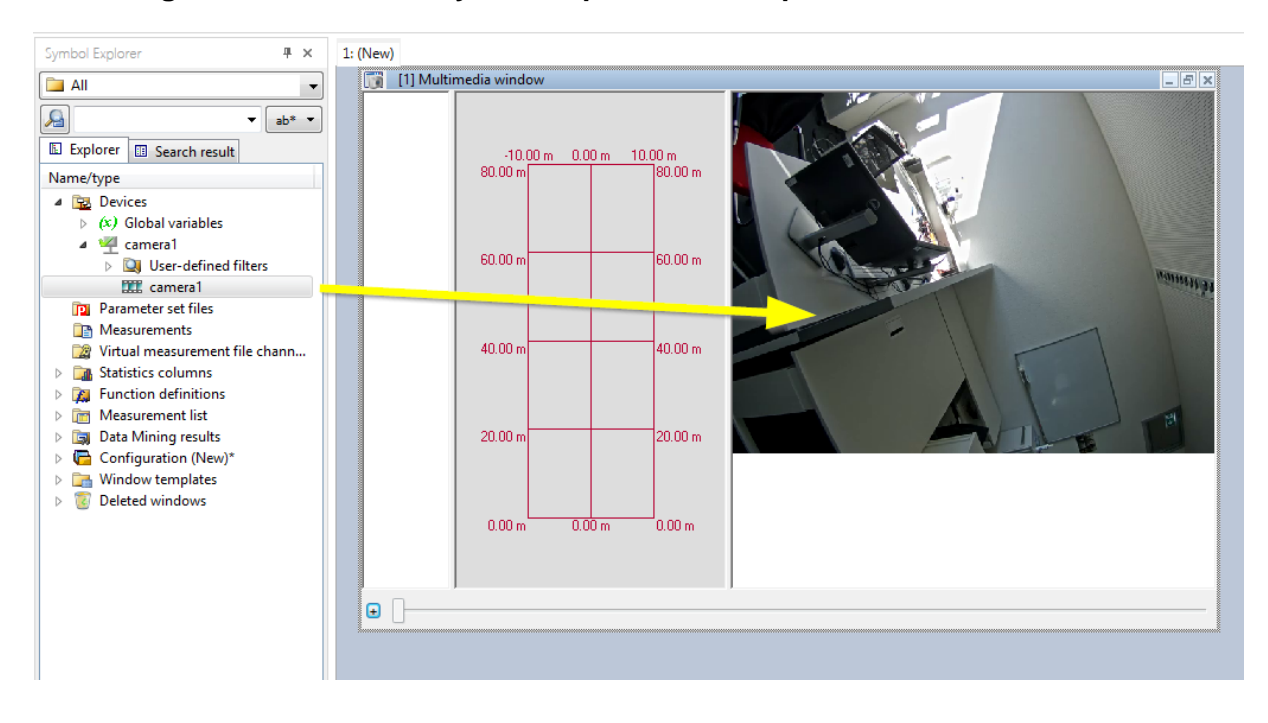

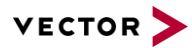

# 4 FAQ

## 4.1 I cannot find the option "Vector Axis Network Camera" in device configuration

Did you install the CANape of the correct version? Can you find the following files in the folder: CANape\Exec\Plugins\Camera\Axis? If not, you need to upgrade your CANape to the correct version or copy these files into the corresponding folder.

CANape 16:

| • | Exec 🕨 Plugins 🕨 Camera 🕨 Axis |                   |                    | earch Axis |
|---|--------------------------------|-------------------|--------------------|------------|
|   |                                |                   |                    |            |
| _ |                                |                   |                    |            |
| ^ | Name                           | Date modified     | Туре               | Size       |
|   | CameraProperties.dll           | 10/5/2018 3:04 AM | Application extens | 63 KB      |
|   | CameraPropertyGrid.dll         | 10/5/2018 3:04 AM | Application extens | 37 KB      |
|   | NetworkClient.dll              | 10/5/2018 3:04 AM | Application extens | 196 KB     |
|   | VCameraPlugin.ax               | 10/5/2018 3:04 AM | AX File            | 509 KB     |
|   | 🚳 WPFLauncher.dll              | 10/5/2018 3:04 AM | Application extens | 89 KB      |

From CANape 17:

| > Vector > CANape18SP2HF1 | > Exec64 > Plugins > C | amera > Axis | ~        |
|---------------------------|------------------------|--------------|----------|
| Name                      | Änderungsdatum         | Тур          | Größe    |
| 🗋 VCameraPlugin.ax        | 04.06.2020 11:12       | AX-Datei     | 1.995 KB |

## 4.2 I cannot see the video image in CANape

(1) You can use AXIS Streaming Assistant to check whether you can see the video or not. Click **add new channel** and input the address and video port of your camera.

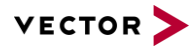

| 👗 AXIS Streaming Assistant                                         |                                   |             |                 |
|--------------------------------------------------------------------|-----------------------------------|-------------|-----------------|
| 💇 ጅ 🕾 🥸                                                            |                                   |             | 2               |
| An update for this program is available. <u>Download</u>           |                                   |             |                 |
| New video changels have been found on the network                  | r. <u>Add</u>                     |             |                 |
| Channe.                                                            | Status                            | Format      | HTTPS Audio PTZ |
| Add Channel Address: 192.16 Video port: 1 Use secure connecti Help | 8.0.91<br>on (HTTPS)<br>OK Cancel | 3           |                 |
| G Summary                                                          |                                   | Device      |                 |
| Name:                                                              |                                   | Host:       |                 |
| Format:                                                            |                                   | Model:      |                 |
| Audio:                                                             |                                   | Firmware:   |                 |
| PTZ:                                                               |                                   | Video port: |                 |

Then go back to CANape, choose the source "AXIS" for your camera.

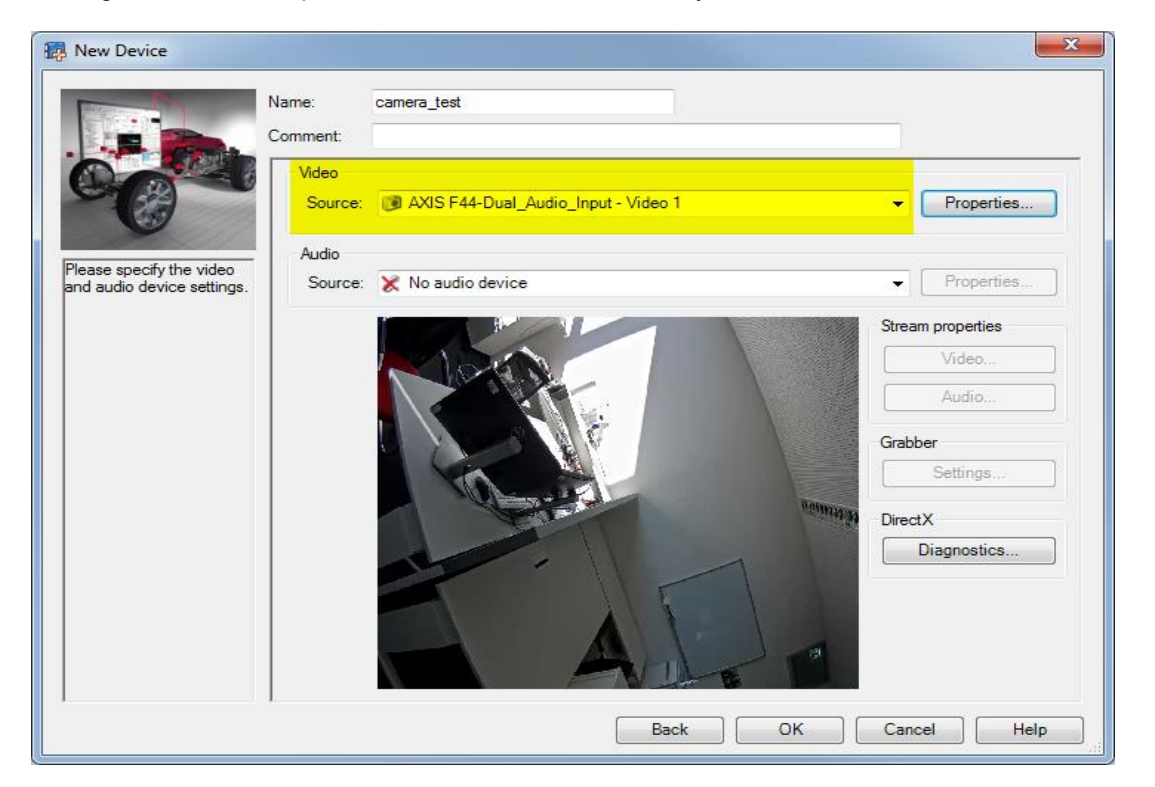

(2) If you can see the video through AXIS Streaming Assistant but still no images in CANape through Vector plug-in, you can open the IP address in your browser, go to the **Basic Setup | Users** to check the configuration of your camera. Make sure that the option **Enable anonymous viewer login** is activated.

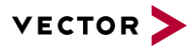

| AXISA AXIS F44 D                                                               | Dual Audio Input Network Camera Live View   Setup   Help                                                          |
|--------------------------------------------------------------------------------|----------------------------------------------------------------------------------------------------|
| • Bacic Setun                                                                  | Users 🚱                                                                                                    |
| Instructions                                                                   | User List                                                                                                    |
| 1 Users<br>2 TCP/IP<br>3 Date & Time<br>+ 4 Video Stream<br>+ 5 Audio Settings | User Name         User Group           root         Administrator                                                 |
| Video & Audio                                                                  |                                                                                                    |
| • Live View Config                                                             |                                                                                                    |
| • Detectors                                                                    |                                                                                                    |
| • Applications                                                                 | T Add Madify Damage                                                                                               |
| • Events                                                                       | Add Modiry Kemove                                                                                                 |
| • Recordings                                                                   | HTTP/RTSP Password Settings                                                                                       |
| Languages                                                                      | Allow password type: Encrypted & unencrypted -                                                                    |
| • System Options                                                               | User Settings                                                                                                    |
| About                                                                          | <ul> <li>Enable anonymous viewer login (no user name or password required)</li> <li>Enable Basic Setup</li> </ul> |
|                                                                                | Save Reset                                                                                                    |

(3) Please check whether the firewall is off or not. After you connect the Axis camera in CANape and start a measurement, you can open Wireshark in parallel to check whether there are UDP packets coming. If you cannot see the UDP packets, it means the UDP might be blocked by a firewall. Please contact your IT department to turn the firewall off.

|   | 1           |               |                 |          |                                                                                            |
|---|-------------|---------------|-----------------|----------|--------------------------------------------------------------------------------------------|
|   | 1 50.630344 | 0.0.0.0       | 255.255.255.255 | DHCP     | 378 DHCP Discover - Transaction ID 0xe1097a30                                              |
|   | 1 53.710221 | 0.0.0.0       | 255.255.255.255 | DHCP     | 378 DHCP Discover - Transaction ID 0xe1097a30                                              |
|   | 1 54.575335 | 192.168.0.100 | 192.168.0.90    | TCP      | 66 52829 → 554 [SYN] Seq=0 Win=8192 Len=0 MSS=1460 WS=256 SACK_PERM=1                      |
| I | 1 54.575970 | 192.168.0.90  | 192.168.0.100   | TCP      | 66 554 → 52829 [SYN, ACK] Seq=0 Ack=1 Win=29200 Len=0 MSS=1460 SACK_PERM=1 WS=32           |
|   | 1 54.576132 | 192.168.0.100 | 192.168.0.90    | TCD      | EA FORDER FEA FACE FOR A AND A HAR FEFTOR HAR R                                            |
|   | 1 54.838844 | 192.168.0.100 | 192.168.0.90    | RTSP     | 285 DESCRIBE rtsp://192.168.0.90/axis-media/media.amp?videocodec=h264&resolution=640x480&c |
|   | 1 54.840110 | 192.168.0.90  | 192.168.0.100   | TCP      | 60 554 → 52829 [ACK] Seq=1 Ack=232 Win=29216 Len=0                                         |
|   | 1 55.076850 | 192.168.0.90  | 192.168.0.100   | ATST/SOF | 1050 Replyr RT07/100 100 CK                                                                |
|   | 1 55.077284 | 192.168.0.100 | 192.168.0.90    | RTSP     | 313 SETUP rtsp://192.168.0.90/axis-media/media.amp/trackID=1?videocodec=h264&resolution=64 |
|   | 1 55.077875 | 192.168.0.90  | 192.168.0.100   | TCP      | 60 554 → 52829 [ACK] Seq=1003 Ack=491 Win=30272 Len=0                                      |
|   | 1 55.323028 | 192.168.0.90  | 192.168.0.100   | RTSP     | 285 Reply: RTSP/1.0 200 OK                                                                 |
|   | 1 55.323295 | 192.168.0.100 | 192.168.0.90    | RTSP     | 283 PLAY rtsp://192.168.0.90/axis-media/media.amp?videocodec=h264&resolution=640x480&camer |
|   | 1 55.323852 | 192.168.0.90  | 192.168.0.100   | TCP      | 60 554 → 52829 [ACK] Seq=1234 Ack=720 Win=30272 Len=0                                      |
|   | 1 55.467459 | 192.168.0.90  | 192.168.0.100   | RTSP     | 409 Peoply: PTSP/1 0 200 0K                                                                |
|   | 1 55.474100 | 192,168.0.90  | 192.168.0.100   | UDP      | 1442 50002 → 20004 Len=1400                                                                |
|   | 1 55.474102 | 192.168.0.90  | 192.168.0.100   | UDP      | 1442 50002 → 20004 Len=1400                                                                |
|   |             | 100 010 0 00  |                 | 1000     |                                                                                            |

## 4.3 Axis FAQ

For specific questions related to the Axis cameras you can visit the Axis FAQ: <u>https://www.axis.com/support/faq</u>

AXIS F44 Main Unit User Manual https://www.axis.com/files/manuals/um\_f44\_1503728\_en\_1607.pdf

## 5 Contacts

For support related questions please address to the support contact for your country <a href="https://www.vector.com/int/en/company/contacts/support-contact/">https://www.vector.com/int/en/company/contacts/support-contact/</a>.